| 致    | EPSON 愛用者                              |
|------|----------------------------------------|
| 文件來源 | EPSON 客服中心                             |
| 主題敘述 | 原廠連續供墨系統 EPSON L3110 如何將多張文件掃描一個 PDF 檔 |

內容說明:多張原稿要掃描成同一份文件檔時·需透過 EPSON SCAN 軟體操作 及設定。

<步驟一>

開啟 EPSON SCAN2。

| 主要說定 遠闊設定                                |
|------------------------------------------|
| 文件來源: 自動值測 >                             |
| 文件尺寸: 🗛 🤍 🔜 📑                            |
| 影像形式: 第白 >>                              |
| 解析度: 200 V dpi                           |
| 旋轉: 0* ~                                 |
| 文件歪斜校正: 開閉 >                             |
| □ 在掃描後新燈或編載頁面                            |
|                                          |
|                                          |
|                                          |
|                                          |
|                                          |
| 影像格式: PDF 🗸                              |
| 檔案名稱: img20191118_12130214.pdf ~         |
| 資料來: 文件 ~                                |
| () () () () () () () () () () () () () ( |

|                | 🔤 在掃描後新增或編輯頁面                    |                |
|----------------|----------------------------------|----------------|
|                |                                  |                |
|                |                                  |                |
| 影像格式:          | JPEG                             | 1              |
| 影像格式:<br>檔案名稱: | JPEG<br>img20190430_15171550.jpg | 2 <sup>1</sup> |

勾選「在掃描後新增或編輯葉面」,並點選影像格式。

## <步驟三>

在格式的下拉選單內,點選「選項」。

|               | ☑ 在掃描後新增或編輯頁面    |
|---------------|------------------|
|               |                  |
|               |                  |
|               |                  |
|               |                  |
| 影像格式:         | JPEG             |
| 檔案名稱:<br>資料夾: | BITMAP           |
|               | JPEG<br>PNG      |
|               | TIFF             |
| 0 0           | Multi-TIFF       |
| • *           | PDF<br>- 可搜尋的PDF |
|               |                  |

## <步驟四>

再點選「PDF」。

| 影像格式選項    | -           |          | X  |
|-----------|-------------|----------|----|
| <br>影像格式: | JPEG        | <b>v</b> |    |
| 10        | BITMAP      |          |    |
|           | JPEG        |          |    |
|           | PNG         |          |    |
| 編碼方法: (   | TIFF        |          |    |
|           | A Plaid Thi |          |    |
| S         | PDF         |          |    |
|           | THETODOL    |          |    |
| 影像品質:     |             | 85       |    |
| 高         | 壓縮率         | 高品質      |    |
|           |             |          |    |
|           |             |          |    |
|           |             |          |    |
|           |             |          |    |
|           |             |          |    |
|           |             |          |    |
| 0         |             | 確定       | 取消 |
|           |             |          |    |

## <步驟五>

點選「選擇要建立檔案的頁數」後,再指定張數。。

| 一般 保全 | È     |              | <br> |    |
|-------|-------|--------------|------|----|
|       |       | ■產生PDF/A檔    |      |    |
|       | 百數    |              |      | _  |
|       | , AR  | ◎ 選擇要建立檔案的頁數 | 1    |    |
|       |       |              |      |    |
|       | 彩色/灰階 | : 一般壓縮       |      | .] |
|       |       |              |      |    |
|       |       |              |      |    |
|       |       |              |      |    |
|       |       |              |      | _  |

掃描完第一頁後,會跳出「新增頁面」,請重複點選「新增」及掃描鍵;若點選「儲存」即將指定頁數存成一檔,如超過頁數會多出另一個檔案。

| 進度                                                                   |                                     |                 |     | ×  |
|----------------------------------------------------------------------|-------------------------------------|-----------------|-----|----|
| 掃描中。1/1                                                              |                                     |                 |     |    |
|                                                                      |                                     |                 |     |    |
|                                                                      |                                     |                 | C   | 取消 |
| ■ 新増頁面                                                               | 1.000.0                             |                 |     | ×  |
| 掃描完成。                                                                |                                     |                 |     |    |
| 按一下 [儲存] 以儲存您的<br>按一下 [取消] 以捨棄掃掛<br>按一下 [新增] 以掃描額例<br>按一下 [編輯] 以在儲存前 | 的掃描影像。<br>前的影像。<br>h的影像。<br>抗編輯您的掃描 | 苗影像。            |     |    |
|                                                                      | 编輯                                  | 新增              | 儲存  | 取消 |
|                                                                      | <b>一</b> 在                          | 掃描後新増或編         | 輯頁面 |    |
| 影像格式:                                                                | JPEG                                |                 |     | •  |
| 檔案名稱:                                                                | img201904                           | 30_15171550.jpg |     | •  |
| 資料夾:                                                                 | 我的文件                                |                 |     | •  |
| 00                                                                   |                                     | 預視              |     | 掃描 |